Her ligger de funktioner du skal bruge fra: < **START** >, < **DENNE COMPUTER** >, < **EGENSKABER** >, <**HARDWARE**>, o.s.v. o.s.v....

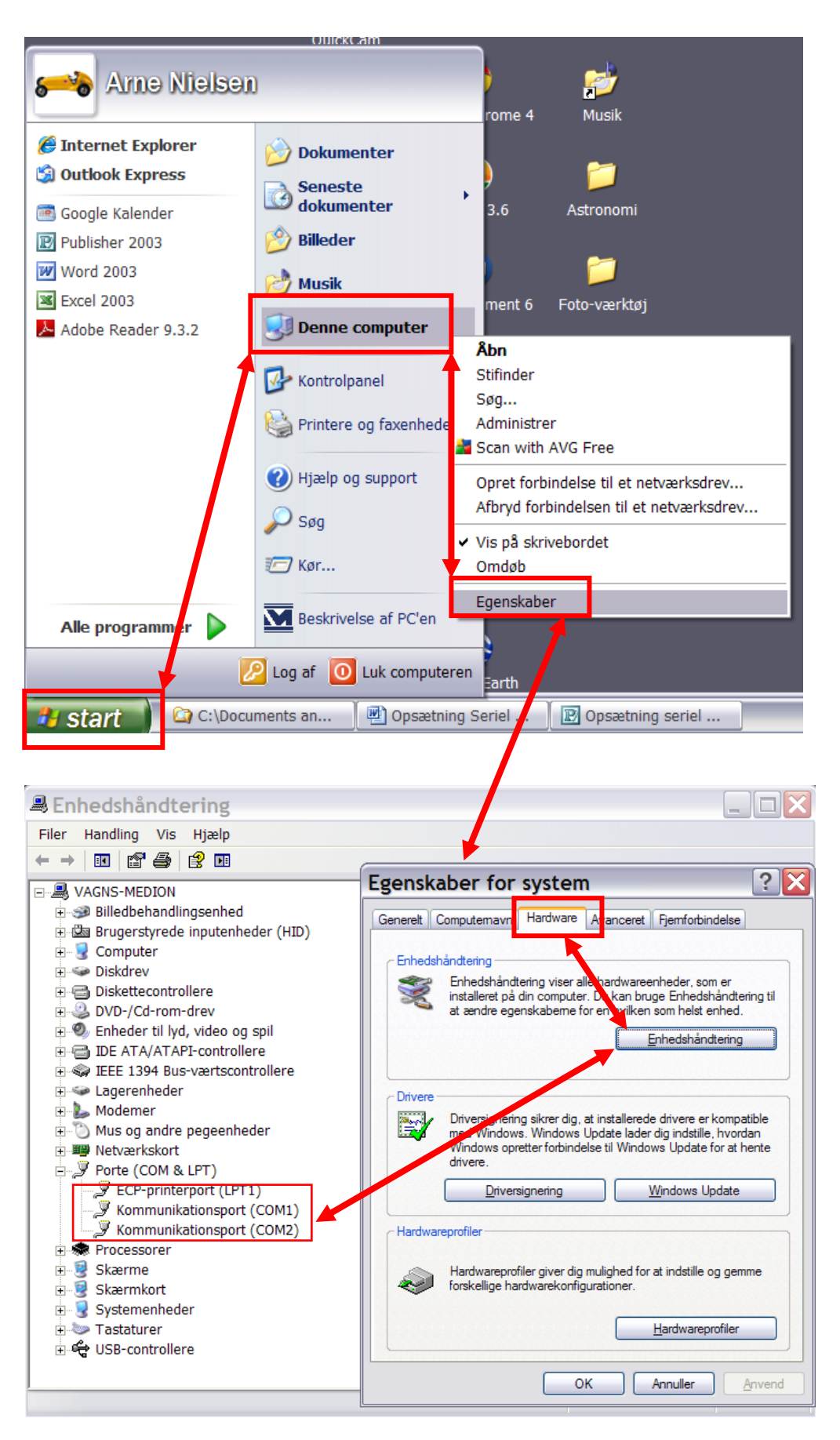

- 1. Slut USB seriel kablet til computerens afmærkede USB-port (COM 3) og teleskopet.
- 2. Check i < ENHEDSHÅNDTERINGEN >, hvilken serialport, der er aktiv....

| 🖳 Enhedshåndtering                   |
|--------------------------------------|
| Filer Handling Vis Hjælp             |
|                                      |
| HANS-VEGA                            |
| 😑 🥵 Andre enheder                    |
|                                      |
|                                      |
| 🚽 🕂 🔁 Skærmkort (VGA-kompatibel)     |
| 🕀 💘 Batterier                        |
| 🛨 🖾 Brugerstyrede inputenheder (HID) |
| 😟 😼 Computer                         |
| 🛨 🧼 Diskdrev                         |
| 😟 🥝 DVD-/Cd-rom-drev                 |
| 😟 🧐 Enheder til lyd, video og spil   |
| 😟 📹 IDE ATA/ATAPI-controllere        |
| 😟 🥪 IEEE 1394 Bus-værtscontrollere   |
| 😟 🐚 Mus og andre pegeenheder         |
| 主 🕮 Netværkskort                     |
| 😟 📄 PCMCIA-kort                      |
| 🖻 🞐 Porte (COM & LPT)                |
| GM USB-to-Serial Bridge (COM3)       |
| Printerport (LPT1)                   |
| 🛨 魏 Processorer                      |
| 🗄 😼 Systemenheder                    |

3. Start Cartes du Ciel op nu !

*NB: MEADE AUTOSTAR SUITE 5.50..... Skal starte som første program til ETX-LS, fordi programmet indeholder de nye driver til ETX-LS.* 

4.

Gå ind i **<Telescope>**, **<Port Coonfig.>**, **<Serial Port>** og sæt den til COM3 og **<Save Setting>**, klik nu videre på **<Coordinates>**.....

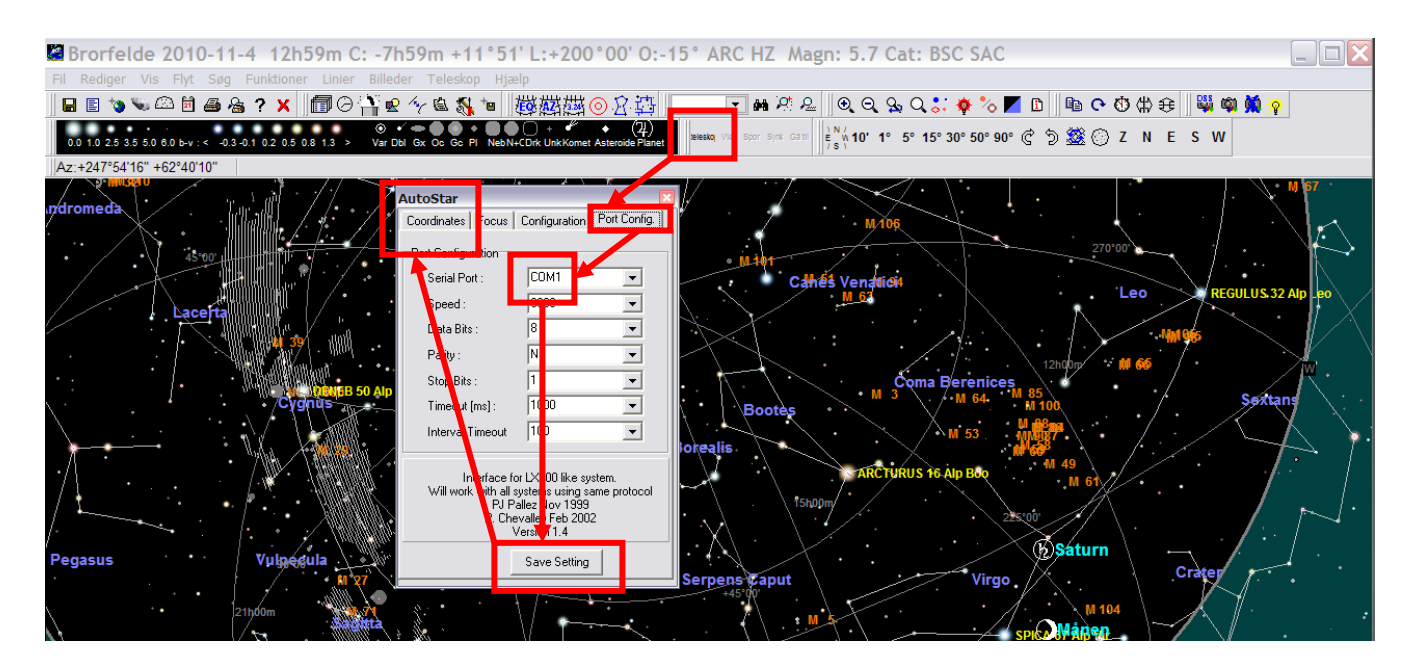

- 5. Klik nu på **<Connect>** og det røde vindue <u>skal</u> skifter **<Grøn>** klik nu på.....
- 6. **<Hide>** og du er næsten klar til at styre.....

| 🖁 Brorfelde 2010-11-4 13h04m C: -7h54m +11°52' L:+200°00' O:-15° ARC HZ Magn: 5.7 Cat: BSC SAC                                                                                                    |
|----------------------------------------------------------------------------------------------------|
| Fil Rediger Vis Flyt Søg Funktioner Linier Billeder Teleskop Hjælp                                                                                                    |
| 届 🗄 ☜ ☜ 邱 🖄 🖬 🖓 🐨 🖓 ☜ 👹 糊糊 ⑳ ② 名 藓 📃 💌 ѩ 怒 と 🔍 Q Q S Q S 🔅 🍫 🏷 🗖 🗅 🐚 © Ծ 🕸 🤤 👹 👾 🔶 👘                                                                                                    |
| 00 10 25 35 50 8.0 b-v << -0.3-0.1 0.2 0.5 0.8 13 > Var Dbi Gx Co Gc FI NebN+CDrk UnkKomet Astesside Planet Jesside Vis Sour Syst Cotts                                                                                                    |
| Az:+224*18'11" +39'31'28"                                                                                                    |
| AutoStar<br>cordinate: Focus Configuration Pot Config<br>A T ALT<br>Câtrés Venaticit<br>Câtrés Venaticit<br>Câtrés Venatic<br>Câtrés Venaticit<br>Câtrés Venatic<br>Câtrés Venatic<br>Câtrés V |

7. Når menubjælken **<Teleskope>** blive aktiv på de 4 andre knapper, så.....

C:\Users\Hans\Documents\My Dropbox\Brorfelde\DK MANUALER (1)\Opsætning Seriel Port til Cartes du Ciel-1.doc- 3 -

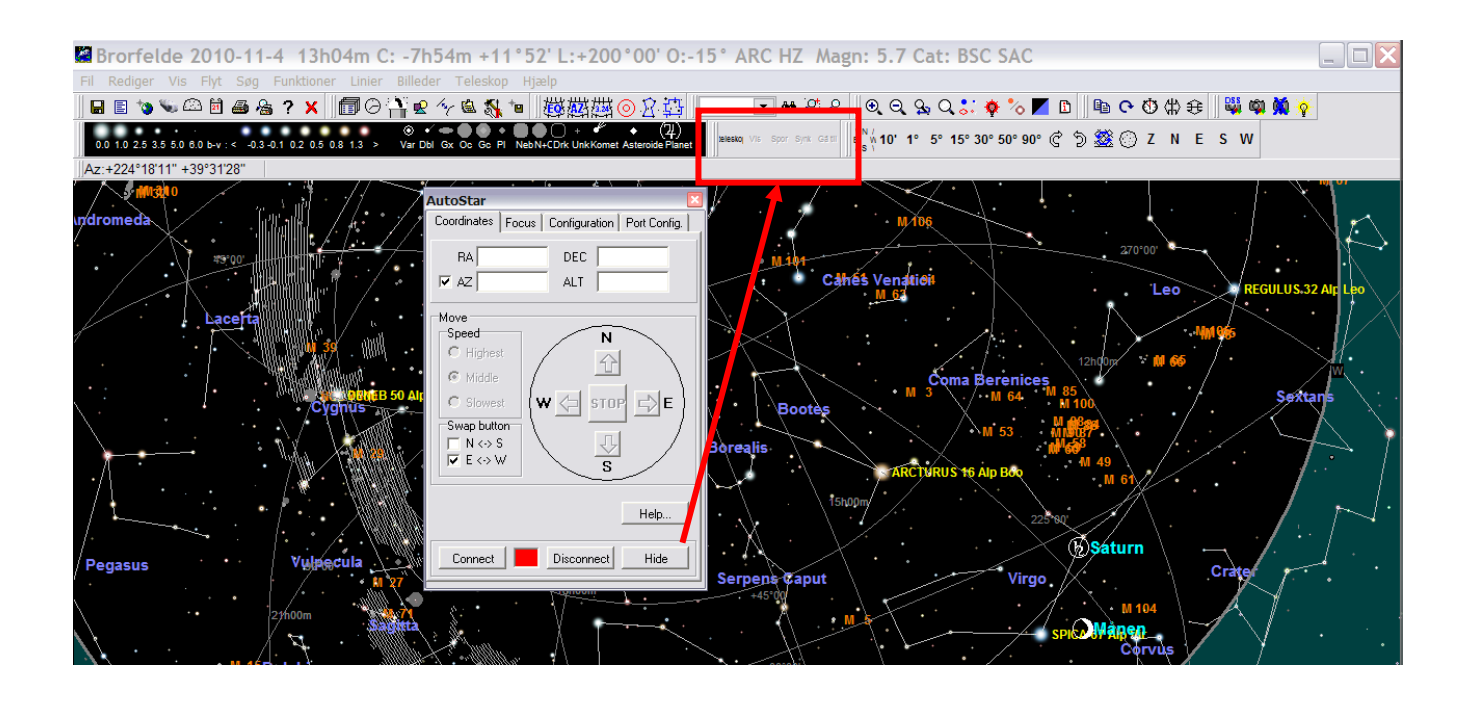

Så, nu er Du klar til dine observationer og styre med Cartes du Ciel ver. 2.76. Klik nu på et objekt i CarteS du Ciel og klik på **<GÅ TIL>** og Dit teleskop flytter sig Klik på **<SPOR>** så kan du se hvad teleskopet bør kigge på, eller du skal til at...

#### <SYKRONISER>

Teleskopet med Cartes du Ciel.

God fornøjelse.

Med Venlig Hilsen : Vagn Nielsen. Nov. 2010.